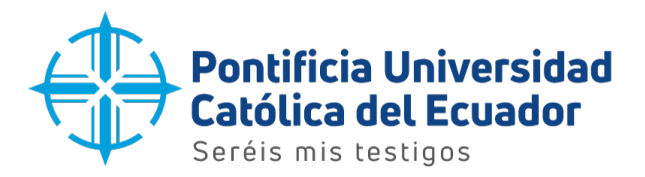

## Manual de usuario

Configuración del correo electrónico institucional - 10S

Quito, 2023

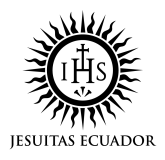

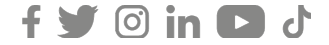

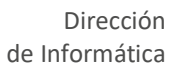

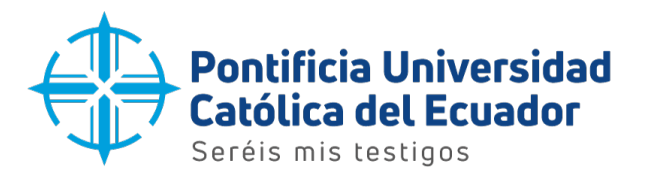

1. Ubicar la aplicaccion 'PlayStore' en el dispositivo y presionar sobre el ícono como se muestra en la imagen para ingresar.

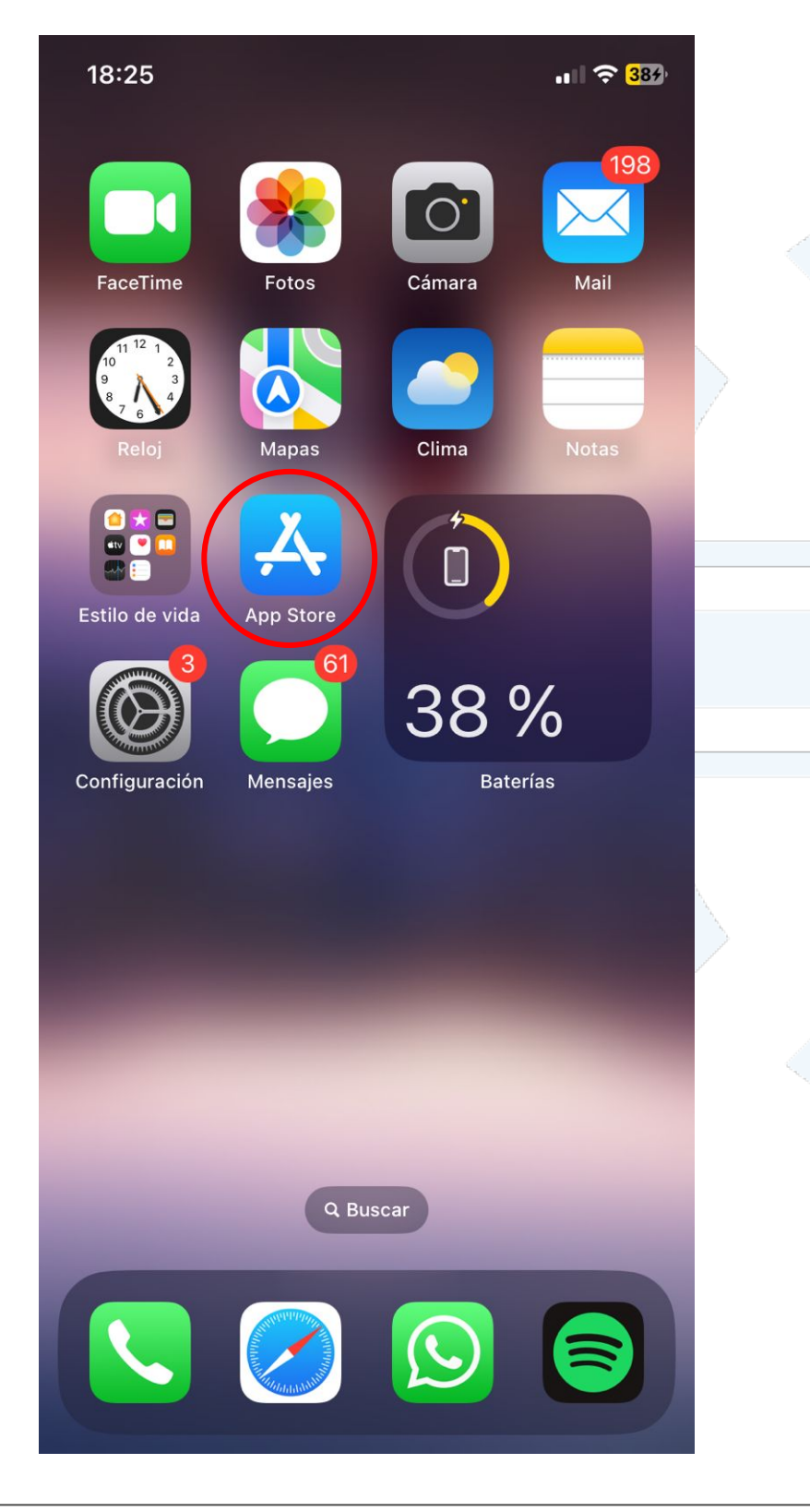

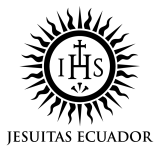

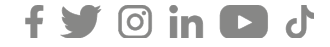

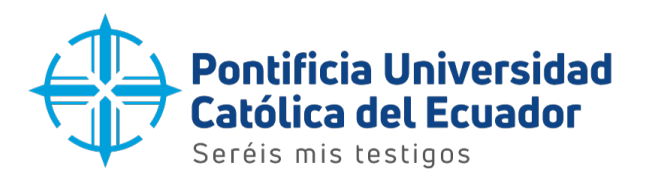

2. Una vez dentro de la aplicación 'PlayStore', ubicarse en la barra de búsqueda y escribir el nombre de la aplicación 'Outlook' para proceder con la descarga.

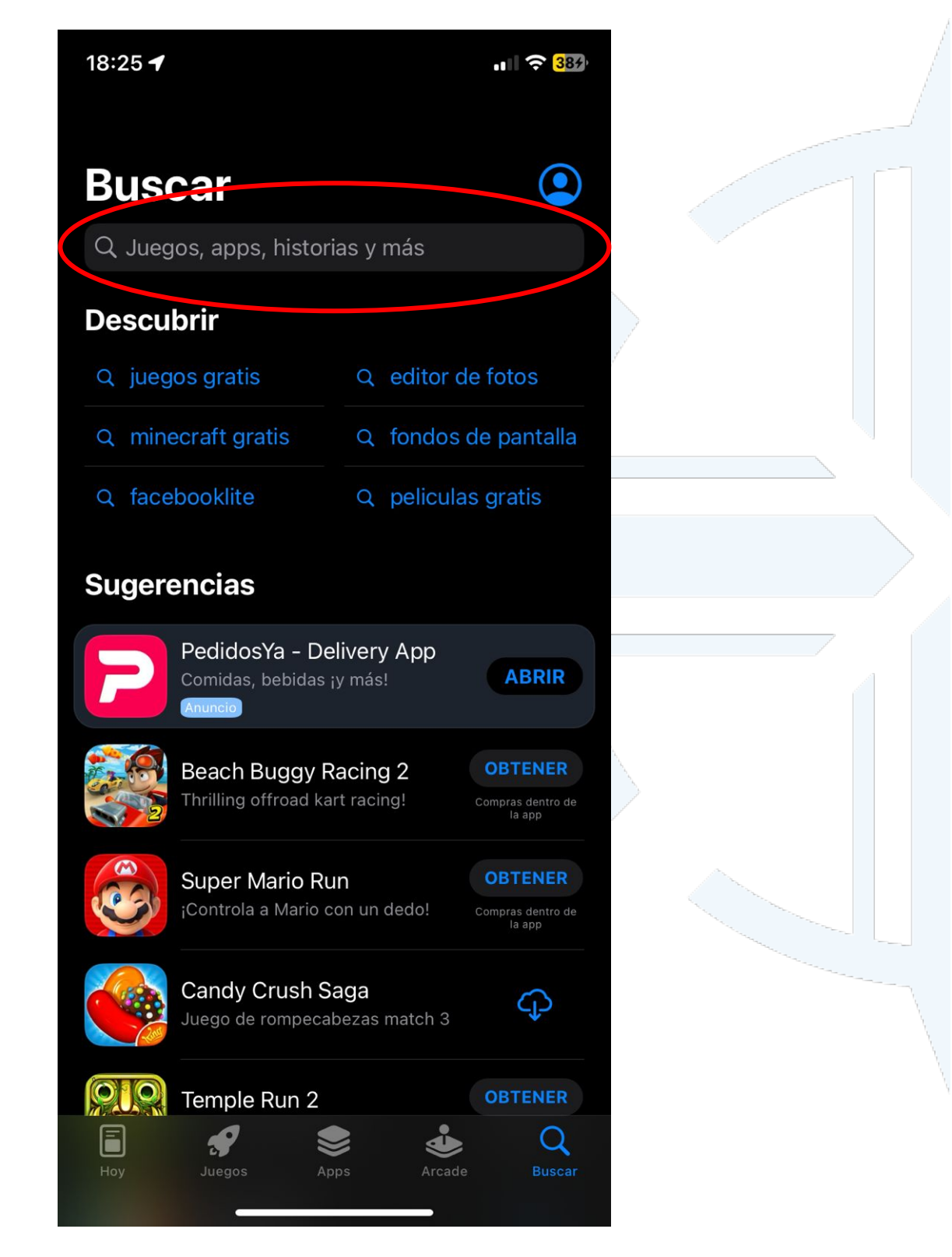

Dirección: Avenida 12 de Octubre 1076 y Vicente Ramón Roca Código postal: 170525 / Teléfono: (593-2) 299 1700 Ext. 1725 Quito - Ecuador / www.puce.edu.ec

🕑 🗇 in 🖸 🗸

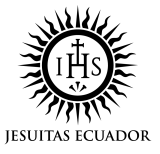

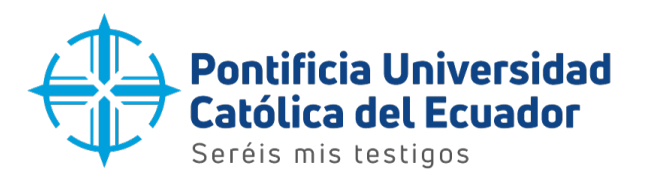

3. Escribir el nombre de la aplicación "Outlook" y pulsar el boton 'buscar'.

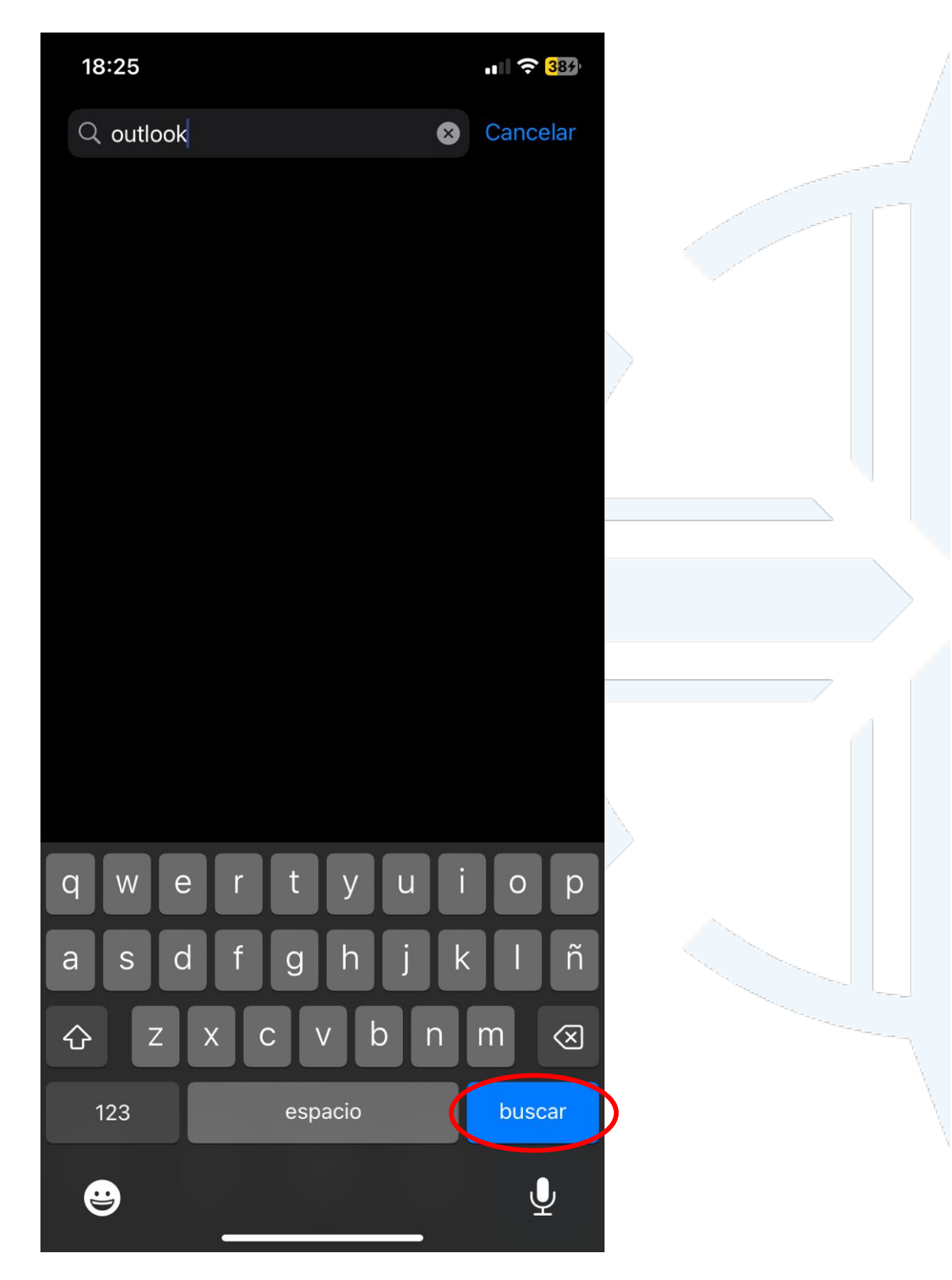

Dirección: Avenida 12 de Octubre 1076 y Vicente Ramón Roca Código postal: 170525 / Teléfono: (593-2) 299 1700 Ext. 1725 Quito - Ecuador / www.puce.edu.ec

🎔 💿 in 🖸 ሪ

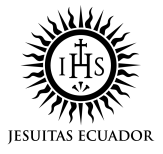

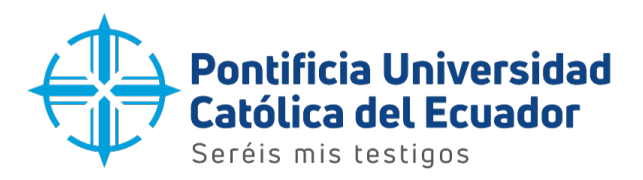

4. Se mostrará la aplicación 'Microsoft Outlook'.

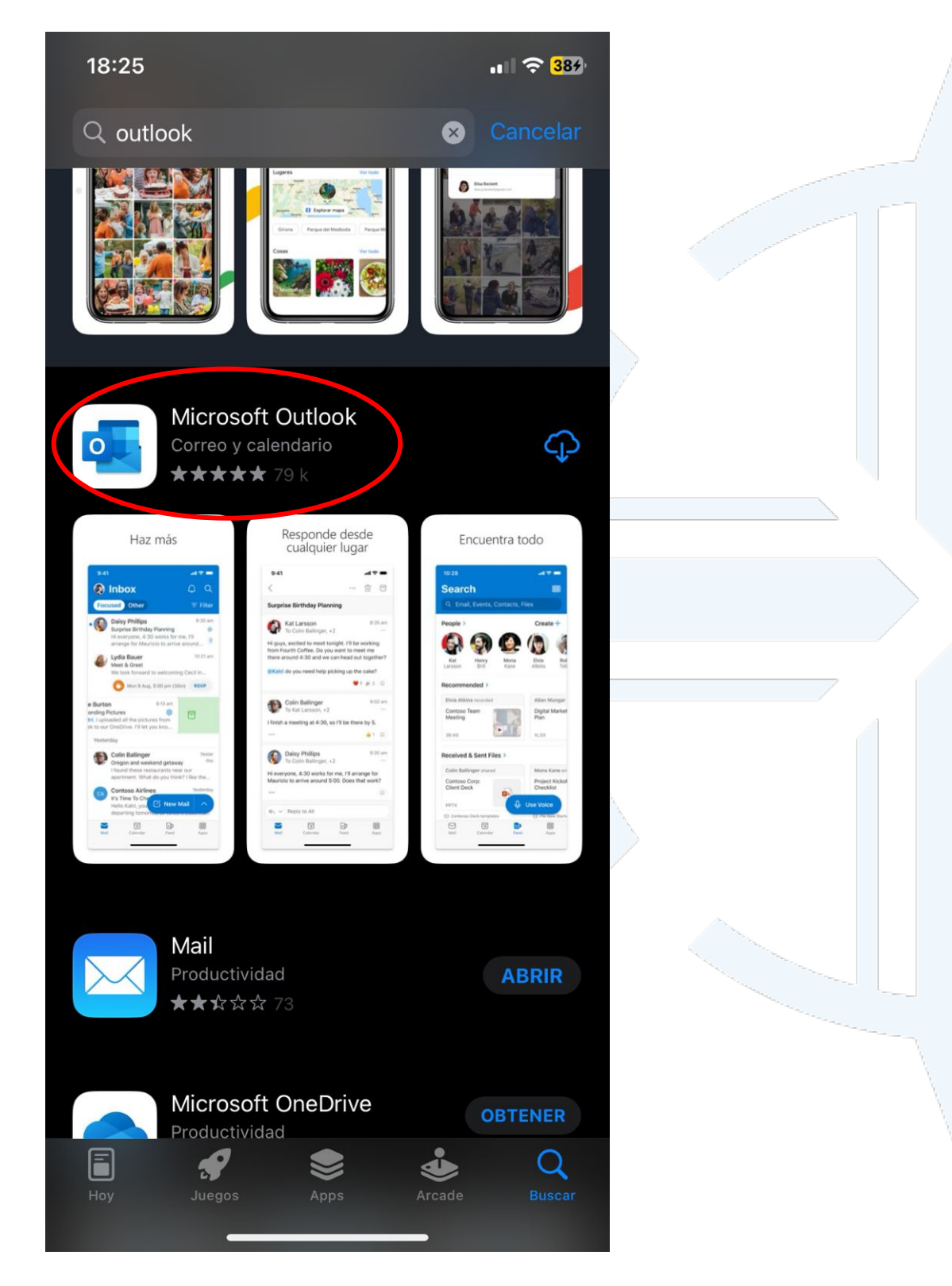

Dirección: Avenida 12 de Octubre 1076 y Vicente Ramón Roca Código postal: 170525 / Teléfono: (593-2) 299 1700 Ext. 1725 Quito - Ecuador / www.puce.edu.ec

y ◎ in D J

f

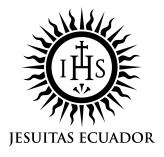

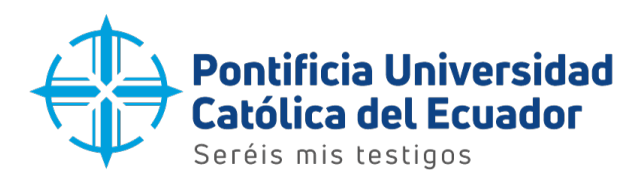

- 5. Pulsar sobre el boton
- 🗘 par
  - para obtener la aplicación en el dispositivo.

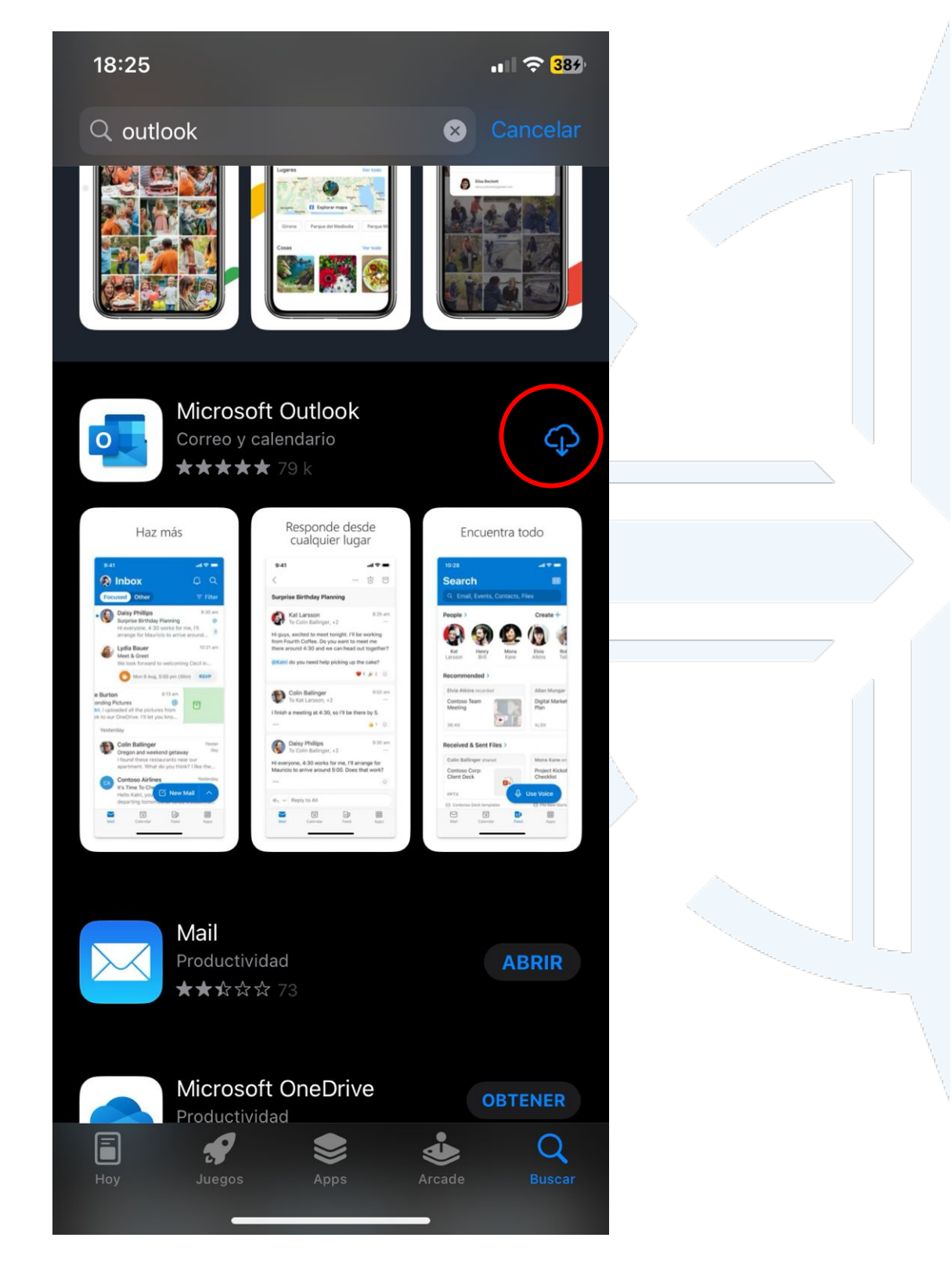

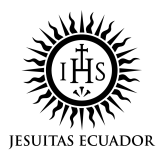

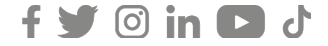

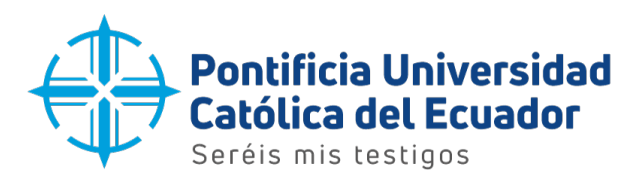

6. La aplicación empezará a descargarse e instalarse.

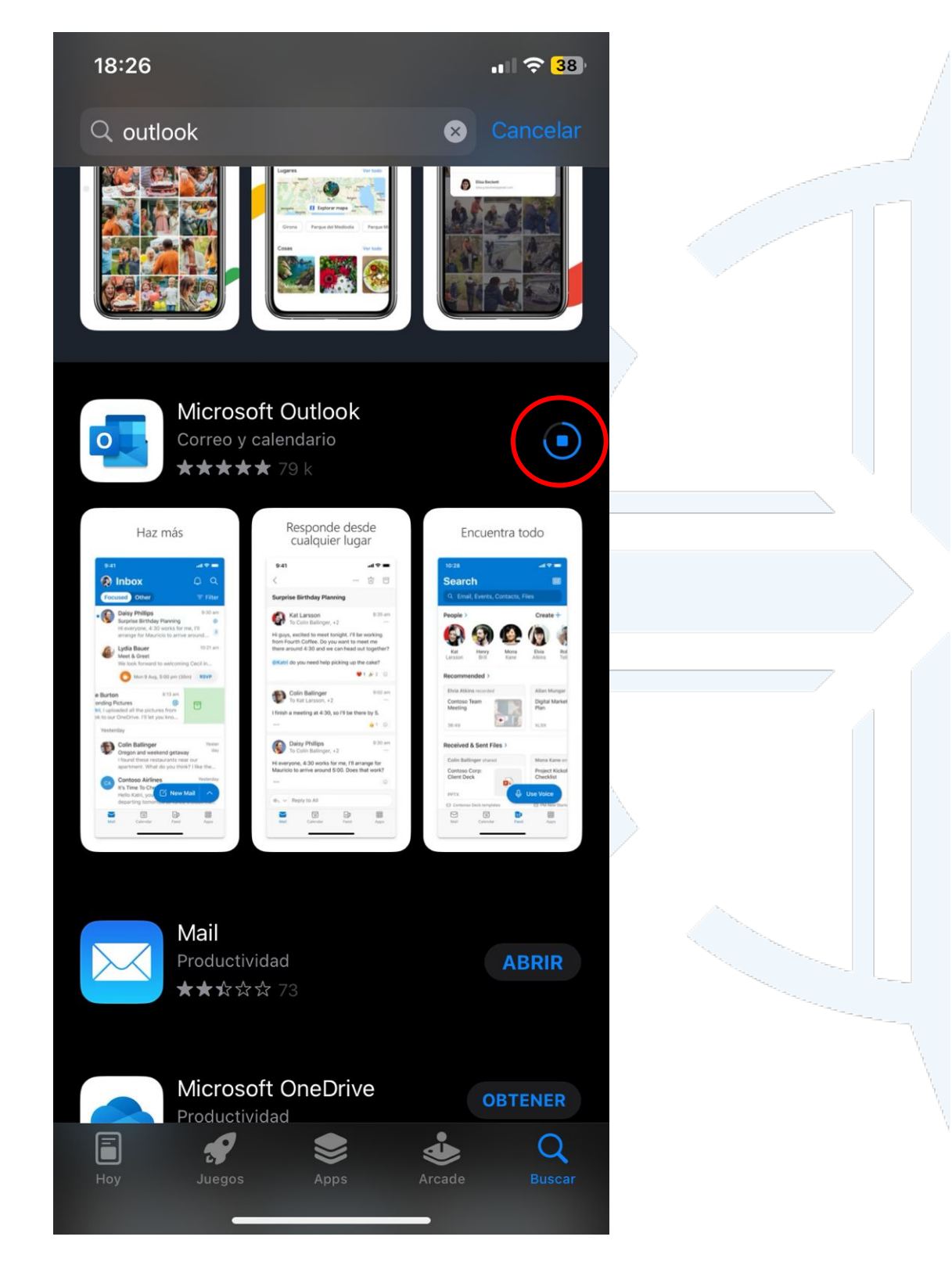

Dirección: Avenida 12 de Octubre 1076 y Vicente Ramón Roca Código postal: 170525 / Teléfono: (593-2) 299 1700 Ext. 1725 Quito - Ecuador / www.puce.edu.ec

🔰 🖸 in 🖸 J

f

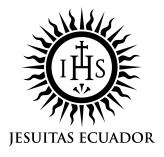

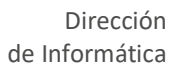

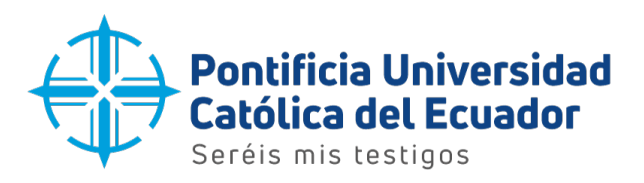

7. Una vez terminados los procesos anteriores, la aplicación mostrará la opción de 'Abrir' para empezar la configuración del correo electrónico.

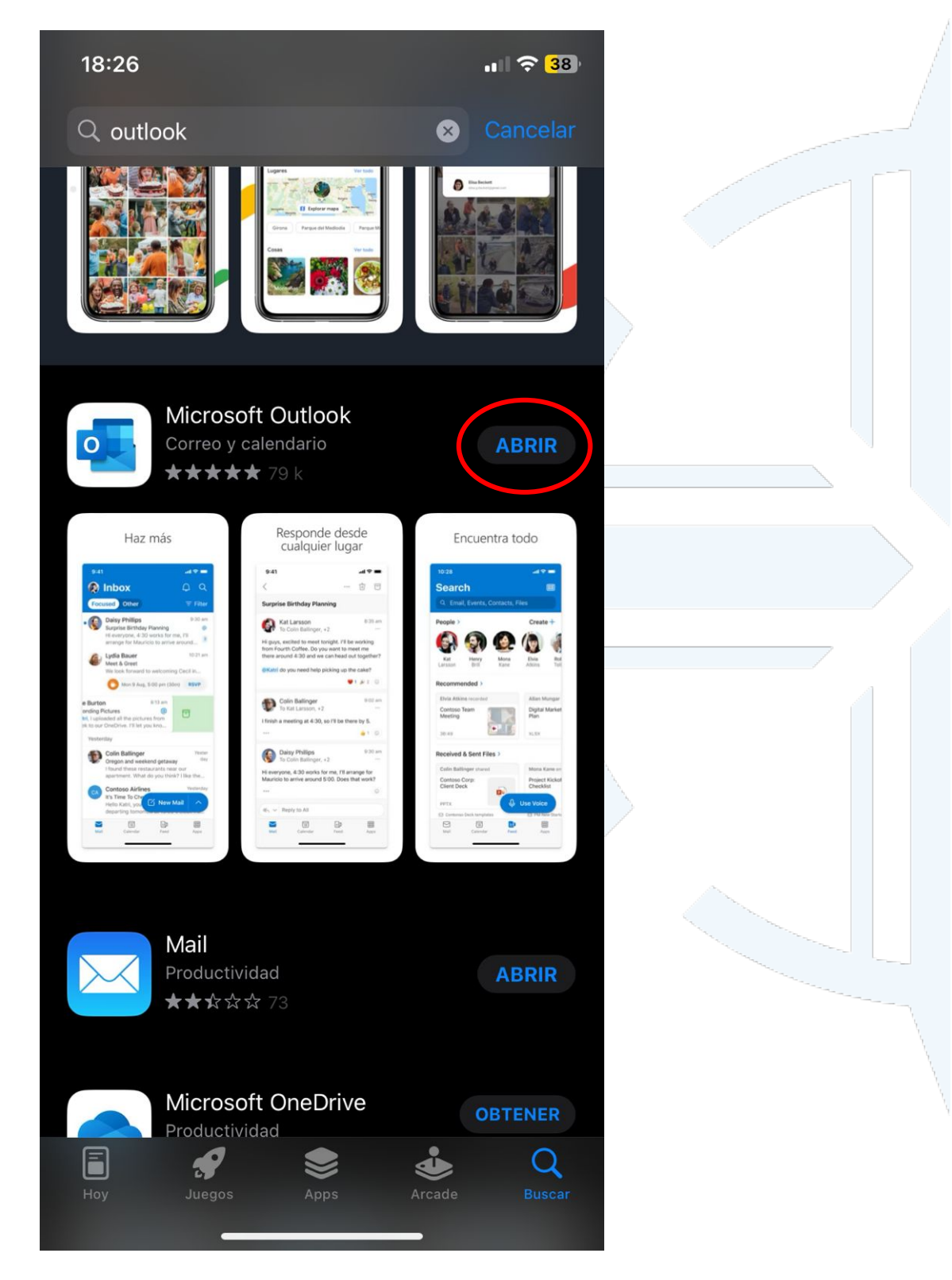

Dirección: Avenida 12 de Octubre 1076 y Vicente Ramón Roca Código postal: 170525 / Teléfono: (593-2) 299 1700 Ext. 1725 Quito - Ecuador / www.puce.edu.ec

🔰 🖸 in 🖸 J

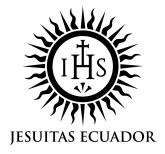

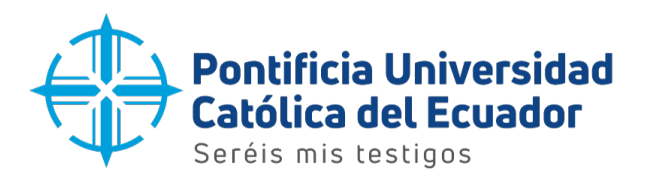

8. En la siguiente ventana ingresar la dirección de correo electrónico y presionar el botón 'Agregar cuenta'.

| <b>18:27</b><br>App Store | ul 🗢 🔞                                                               |  |
|---------------------------|----------------------------------------------------------------------|--|
| ×                         | Agregar cuenta                                                       |  |
|                           | Escribe la dirección de correo<br>electrónico personal o profesional |  |
| Dire                      | ección de correo electrónico                                         |  |
|                           | Agregar cuenta                                                       |  |
|                           | Crear cuenta                                                         |  |
|                           | Inicia sesión con el código QR en tu equipo                          |  |
|                           |                                                                      |  |
| @hotmail                  | .com @outlook.com @hotmail.es @                                      |  |
| q w                       | ertyuiop<br>dfabiklő                                                 |  |
|                           |                                                                      |  |
| ۍ z                       | x c v b n m 🕢                                                        |  |
| 123                       | espacio @ . intro                                                    |  |
| e                         |                                                                      |  |

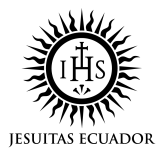

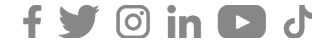

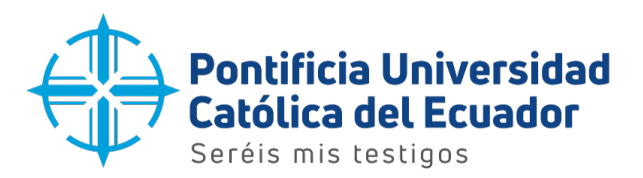

9. A continuación, escribir la contraseña del correo electrónico y seleccionar el botón 'Iniciar sesión' para acceder.

ejemplo @puce.edu.ec

## Escribir contraseña

Contraseña He olvidado mi contraseña Iniciar sesión con otra cuenta Iniciar sesión

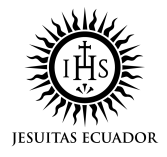

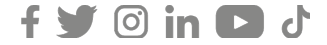